.....

# **GUIA PRÁTICO**

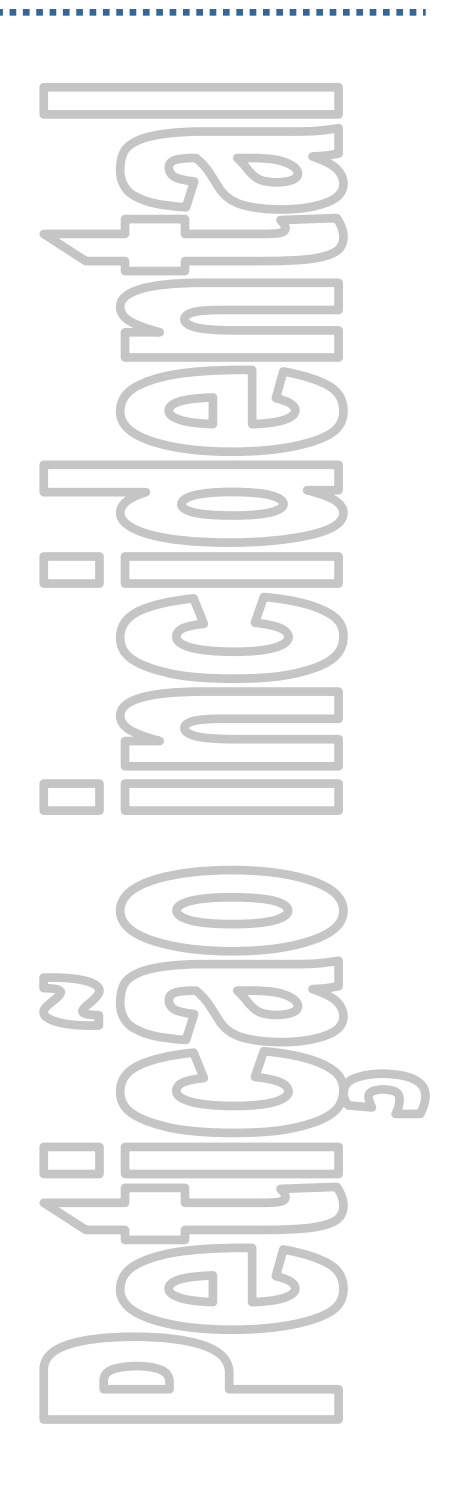

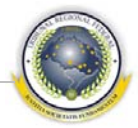

# Índice

| 1   | APRESENTAÇÃO            | 3   |
|-----|-------------------------|-----|
| 2   | SISTEMA PROCESSUAL      | 3   |
| 2.1 | Pendente e-Proc         | . 3 |
| 2.2 | 2 Pendente Digitalizada | . 4 |
| 3   | SISTEMA JURIS           | 5   |

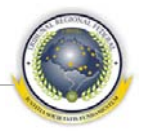

# **1 A**PRESENTAÇÃO

Este guia tem como objetivo responder de forma prática e resumida as principais dúvidas do usuário do Sistema Processual e do Sistema Juris em relação a todo procedimento de Petição Incidental do Tribunal Regional Federal da Primeira Região.

### 2 SISTEMA PROCESSUAL

No sistema Processual, o usuário pode cadastrar e visualizar petições incidentais pendentes, tanto pelo e-Proc quanto pelo e-Digitalizador.

#### 2.1 Pendente e-Proc

- 1 Selecione menu Cadastro > Petições > Triagem de petições PJFVA1555;
- 2 Selecione a opção <u>Petição Pendente e-Proc;</u>
- 3 Somente para essa opção são exibidos os campos Urgte e Antec. Tutela;

|                                 |      | → O Petição Pe<br>O Petição Pe | ndente E-Proc<br>ndente Digitalizada |             |                 |
|---------------------------------|------|--------------------------------|--------------------------------------|-------------|-----------------|
| Antec.<br>Urgte. Tutela Petição | Data | Tipo Petição                   | Processo                             | Interessado | Marcar<br>Baixa |
|                                 |      |                                |                                      |             |                 |
|                                 |      |                                |                                      | _           |                 |
|                                 | 1    |                                |                                      |             |                 |
| г г                             | 1    |                                |                                      | T           |                 |
|                                 |      |                                |                                      |             |                 |
| Assunto:                        |      |                                | ID digit.                            | Documentos  |                 |
| Advogado:                       |      |                                |                                      |             |                 |
| Status da Petição:              |      |                                |                                      |             |                 |
| Status do Arquivo:              |      |                                |                                      |             |                 |
| totreo cancelamento.            |      |                                |                                      |             |                 |
|                                 |      |                                | i                                    |             |                 |
|                                 |      |                                |                                      | TO          | TAL: 0          |

- 4 Ao selecionar uma petição é necessário clicar no botão 🖬 para cadastra-la;
- 5 Na lista de documentos anexados à petição, clicar no botão 🗟 para visualizar o documento em formato PDF e logo após no botão 🖬 para especificar que o documento foi analisado;

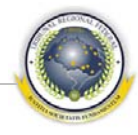

- 6 Para dar baixa na petição é necessário selecionar o campo <u>Marcar baixa</u> e clicar no botão <u>Baixar Petições Marcadas</u>;
- 7 Caso queira cancelar petição, selecionar o campo <u>Marcar baixa</u> e clicar no botão <u>Cancelar Petições Selecionadas</u>.

#### 2.2 Pendente Digitalizada

- 1 Selecione menu Cadastro > Petições > Triagem de petições PJFVA1555;
- 2 Selecione a opção Petição Pendente Digitalizada;

| Petiçao Incid   | lental  |      | — → Petição Pe | ndente E-Proc<br>ndente Digitalizada |             |                 |
|-----------------|---------|------|----------------|--------------------------------------|-------------|-----------------|
| 1               | Petição | Data | Tipo Petição   | Processo                             | Interessado | Marcar<br>Baixa |
|                 |         |      | _              |                                      |             |                 |
|                 |         | i    |                |                                      |             |                 |
| -               |         | 1    |                |                                      | _           |                 |
| 1               |         |      | 1              | 1                                    | 1           | TOTAL: 0        |
| Ass             | unto:   |      |                | ID digit D                           | locumentos  |                 |
| Advog           | ado:    |      |                |                                      | oculicitos  | <b>S</b> - 1    |
| Status da Pet   | ição:   |      |                |                                      |             | <u>88</u>       |
| Status do Arq   | uivo:   |      |                |                                      |             |                 |
|                 | ento:   |      |                |                                      |             |                 |
| Motivo Cancelam |         |      |                |                                      |             |                 |
| Motivo Lancelam |         |      |                |                                      |             | TOTAL: 0        |

- 3 Ao selecionar uma petição é necessário clicar no botão 🖬 para cadastra-la;
- 4 Na lista de documentos anexados à petição, clicar no botão 👼 para visualizar o documento em formato PDF e logo após no botão 🚽 para especificar que o documento foi analisado;
- 5 Para dar baixa na petição é necessário selecionar o campo <u>Marcar baixa</u> e clicar no botão Baixar Petições Marcadas
- 6 Caso queira cancelar petição, selecionar o campo <u>Marcar baixa</u> e clicar no botão <u>Cancelar Petições Selecionadas</u>.

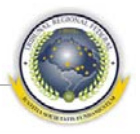

## **3** SISTEMA JURIS

No sistema Juris, o usuário pode cadastrar e visualizar petições incidentais pendentes, tanto pelo e-Proc quanto pelo e-Digitalizador.

- 1 Selecione menu Processual > Judiciária > Cadastro > Triagem de petições incidentais – PRFAR50B;
- 2 Selecione a opção para o modo de entrada e-Proc ou e-Digitalizador;

| IGO DESI   | CRIÇÃO         |           | MODO                | DE ENTRADA           | PROGRE     | SSO   |         | 100 % Pro        | cedimento da Petição : |
|------------|----------------|-----------|---------------------|----------------------|------------|-------|---------|------------------|------------------------|
| 00 000     | RDENADORIA     | DA 6° TUR | MA 💽 e              | -Proc 🦳 e-Digitaliza | dor        |       |         | A :              | SER CADASTRADA         |
| IÇŐES      |                |           |                     |                      |            |       |         |                  |                        |
| d.e-PROC   | PETIÇÃO        | GRUPO     | PROC digital (CNJ)  | PROC digital (TRF)   | ENTRADA    | SJ    | TIPO D  | Α ΡΕΤΙÇÃΟ        | STATUS                 |
| 354        | 1086921        | AG        | 354102320014010000  | 2001.01.00.043852-6  |            |       |         | ±                | Pendente de Cadastro   |
| 321        | 1084071        | AC        | 1086995719994010000 | 1999.01.00.111351-1  | 26/11/2001 | TRF   | 5010    | SUBSTABELECIM    | ENT Cadastrada         |
| 1046       | 1094623        | AG        | 273341020014010000  | 2001.01.00.032949-0  | 23/01/2002 | TRF   | 4050    | RESPOSTA (AO A   | GRA* Analisada         |
| 1179       | 1095793        | AC        | 1337971020004010000 | 2000.01.00.111509-8  | 28/01/2002 | TRF   | 5020    | ±                | Cadastrada             |
| 1178       | 1095792        | AC        | 522720620004010000  | 2000.01.00.066044-3  | 28/01/2002 | TRF   | 5020    | 2                | Cadastrada             |
| 1770       | 1118790        | AG        | 543020024010000     | 2002.01.00.000433-1  | 18/03/2002 | TRF   | 4050    | ERESPOSTA (AO AO | GRA' Cadastrada        |
| 1778       | 1119581        | AC        | 306186519974010000  | 1997.01.00.033315-9  | 18/03/2002 | TRF   | 8228    | EMBARGOS DE DI   | Cadastrada             |
| 1793       | 1120250        | AMS       | 69926920014013300   | 2001.33.00.006992-6  | 20/03/2002 | TRF   | 4110    | <b>±</b>         | Cadastrada             |
| 2275       | 1130998        | AC        | 652435719994010000  | 1999.01.00.071841-4  | 18/04/2002 | TRF   | 8228    | EMBARGOS DE DI   | Cadastrada             |
| 2557       | 1136861        | AG        | 191102020004010000  | 2000.01.00.017482-0  | 01/05/2002 | TRF   | 40.50   | RESPOSTA (AO A)  | GRA' Cadastrada        |
| DOS COMPL  | EMENTARES      |           |                     |                      | DOCUMENTOS |       |         |                  |                        |
| ta da Junt | ida            |           |                     |                      | AGRAVO2    | 00101 | 0004385 | 26.doc           | Г                      |
|            |                |           |                     |                      | A .        |       |         |                  |                        |
| vogado     |                |           |                     | (                    |            |       |         |                  |                        |
| K000000    | NOMO NOMO NOMO | D NOMO    |                     |                      | _/         |       |         |                  |                        |
| mplement   | <b>)</b>       |           |                     |                      | ×          |       |         |                  |                        |
| MO NOMO N  | DMO NOMO       |           |                     |                      | 2          |       |         |                  | 2                      |

- 3 Para a opção <u>e-Digitalizador</u>, os dados já estão sendo cadastrados na entrega dos documentos para digitalização. Para a opção <u>e-Proc</u>, a situação da petição vem como Pendente de cadastro, sendo necessário informar os dados referentes à petição e clicar no botão <u>Prosseguir</u>, efetivando o cadastro;
- 4 Para analisar os documentos anexados à petição, clicar no botão 🗟 para visualizar o documento em formato PDF;
- 5 É necessário visualizar todos os documentos e clicar no botão Prosseguir » para que a situação da petição se torne Analisada;
- 6 O usuário pode <u>Alterar destino da petição</u> ou <u>Rejeitar/Cancelar petição</u> antes da juntada de petição;

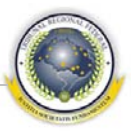

7 Para encaminhar a petição para outra (Sub) Seção Judiciária, clicar no bo-

tão Alterar destino da petição. Essa opção será habilitada somente para petições que estejam cadastradas no sistema;

| EncAm   | INHAMENTO A OUTRA (SUB) SEÇÃO JU | DICIÁRIA |
|---------|----------------------------------|----------|
| DESTING | )                                |          |
|         | ±                                |          |
| DBSERV  | AÇÃO                             |          |
|         |                                  |          |
|         |                                  |          |
|         |                                  |          |
|         |                                  | 1        |

- 8 Selecionar o destino, acrescentar o motivo do encaminhamento e confirmar;
- 9 Para rejeitar/cancelar petição, o usuário deve clicar no botão **Rejeitar / Cancelar Petição**, acrescentar o motivo do cancelamento e confirmar;

| 🖾 Rejeitar / Cancelar Petição |                                          |
|-------------------------------|------------------------------------------|
| CANCELAMENTO DE PETIÇÃO       |                                          |
| Monoo                         |                                          |
|                               |                                          |
|                               |                                          |
|                               |                                          |
|                               | 1-1-1-1-1-1-1-1-1-1-1-1-1-1-1-1-1-1-1-1- |

- 10 Na tela principal, clicar novamente no botão **Prosseguir** » para realizar a juntada de petição;
- 11 Selecionar o tipo de juntada e confirmar;

| JUNTADA  | DE PETICÕES |  |
|----------|-------------|--|
| COMPLEME | NTO         |  |
|          |             |  |
|          |             |  |
|          |             |  |

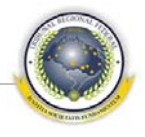

#### EQUIPE TÉCNICA DO PROJETO

COORDENAÇÃO-GERAL José Alexandre Franco Juiz Federal em auxílio à Corregedoria-Geral e Coordenador do grupo

Humberto José Xavier Secretaria de Tecnologia da Informação

Revisão técnica - Disij Eduardo Cleberson de Oliveira Gomes Gustavo Augusto Santos Fernandes COORDENAÇÃO DISIJ Yuri Oliveira de Andrade Freitas Divisão de Sistemas Judiciais - DISIJ

COORDENAÇÃO DIESP Mônica Regina Ferreira Rodrigues Divisão de Especificação e Gestão de Projetos de Tecnologia – DIESP

Documentação e Padronização – Diesp Bruna Ferreira de Lima